## NAVIGARE NELLA CLI

Aiutati con il cheat-sheet

- 1. Inserisci uno switch nel simulatore
- 2. Inserisci un router nel simulatore
- 3. Svolgere le prossime attività su entrambi i device se non indicato diversamente
- 4. passa alla modalità privilegiata <device#>
- 5. Dalla modalità privilegiata usa ? per vedere i comandi disponibili. Scrivi nelle risposte il primo e l'ultimo comando.
- 6. Passa alla modalità configurazione <device(config)#>
- 7. Entrare nella modalità di configurazione della prima interfaccia <device(config-if)#>
- 8. Comincia il comando digitando <*ip*> poi spazio poi ? Per configurare l'indirizzo IP dell'interfaccia in modo statico qual è il comando completo? Ci sono differenze tra router e switch?
- **9.** Per lo switch prova a trovare un'interfaccia sulla quale configurare un indirizzo IP. Aiutati con il comando **show ip interfaces brief.**
- 10. Trovata l'interfaccia corretta inserisci un IP (es 192.168.0.1/24 192.168.0.2/24)
- 11. Collega lo switch ed il router (attenzione il router deve essere collegato tramite l'interfaccia sulla quale hai configurato l'IP)
- 12. Prova un PING tra router e switch, funziona?
- 13. Torna nella modalità di configurazione interfaccia del router. Attiva la porta (ricorda la negazione di un comando inizia con **no**)
- 14. Riprova il PING, ora dovrebbe funzionare.
- 15. Perché non sei riuscito a configurare un IP su un'interfaccia fisica di uno switch?
- 16. Dal router individua il mac-address dello switch.
- 17. E' corretto dire mac-address dello switch?
- 18. Quanti mac-address puoi trovare su uno switch?